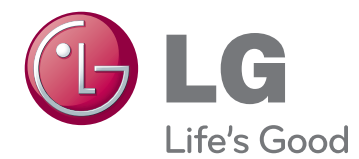

# OWNER'S MANUAL

Please read this manual carefully before operating your set and retain it for future reference.

# LED LCD MONITOR MODELS

| E1951S | E1951T | E2251VR | E2251VQ |
|--------|--------|---------|---------|
| E2051S | E2051T | E2351VR | E2351VQ |
| E2251S | E2251T |         |         |
|        | E2351T |         |         |

# CONTENTS

#### **3** ASSEMBLING AND PREPAR-ING

- 3 Unpacking
- 4 Parts and buttons
- 6 Setting Up the Monitor set
- 6 Attaching the Stand Base
- 6 Detaching the stand base
- 7 Detaching the Stand Body (Using the Wall mount)
- 7 Mounting on a table
- 8 Mounting on a wall

# **10** USING THE MONITOR SET

- 10 Connecting to a PC
- 10 D-SUB connection
- 11 DVI to HDMI connection
- 12 HDMI connection

### **13** CUSTOMIZING SETTINGS

- 13 Accessing The Main Menus
- 14 Customizing Settings
- 14 Menu Settings
- 15 SUPER ENERGY SAVING Settings
- 16 SUPER+ RESOLUTION Settings
- 16 Volume Settings (Only supported in HDMI)
- 17 DUAL MONITOR Settings
- 17 DUAL WEB Settings

# **18** TROUBLESHOOTING

# **20** SPECIFICATIONS

- 26 Preset Modes (Resolution)
- 26 D-SUB / DVI Timing
- 27 HDMI Timing
- 27 Indicator

# **28 PROPER POSTURE**

28 Proper posture for using the Monitor set.

# **29** LICENSES

# **ASSEMBLING AND PREPARING**

# Unpacking

Check your product box for the following items. If there are any missing accessories, contact the local dealer where you purchased your product. The illustrations in this manual may differ from the actual product and accessories.

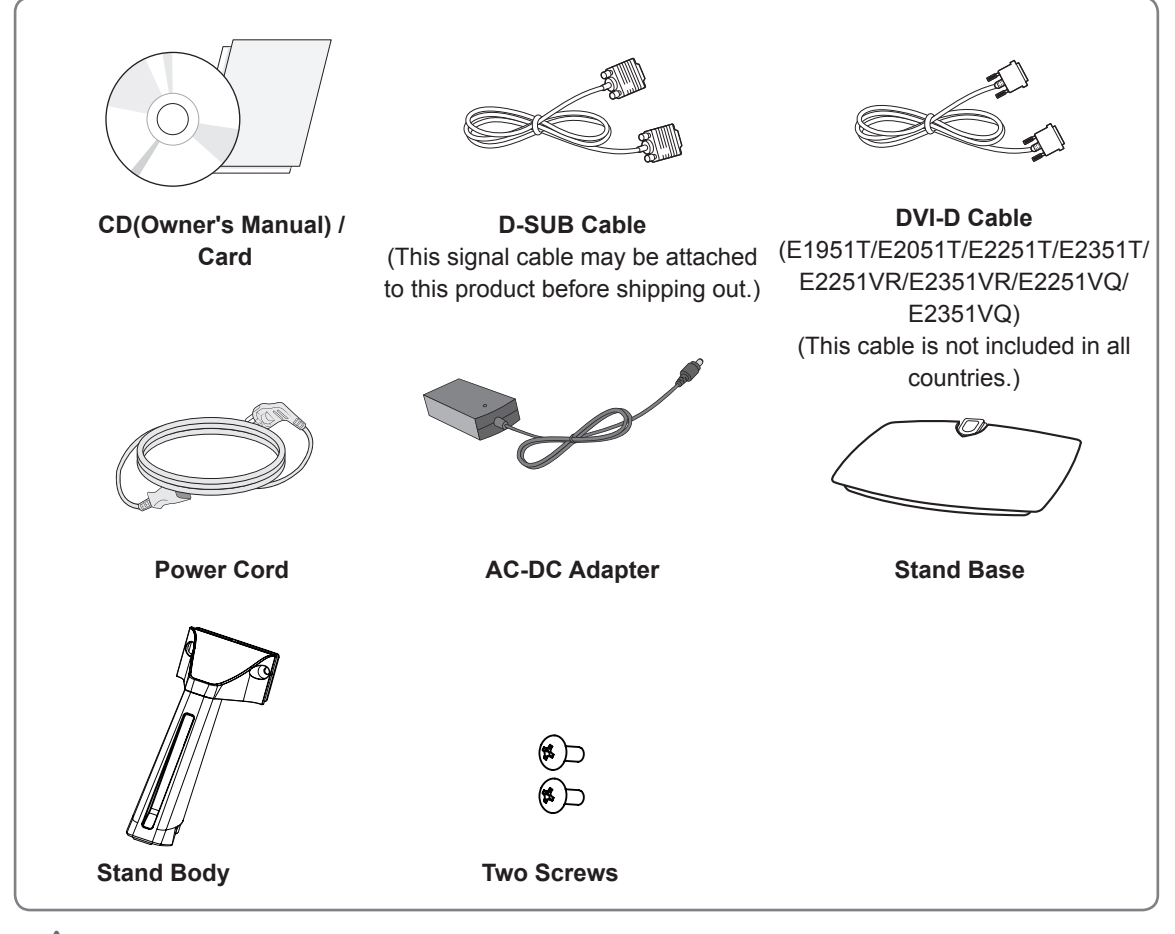

#### 

- Do not use any unapproved accessories to ensure the safety and product life span.
- Any damages or injuries by using unapproved accessories are not covered by the warranty.

NOTE -

- The accessories supplied with your product may vary depending on the model.
- Product specifications or contents in this manual may be changed without prior notice due to upgrade of product functions.
- User should use shielded signal interface cables (RGB cable) with ferrite cores (core in the connector) to maintain standard compliance for the product.

# **Parts and buttons**

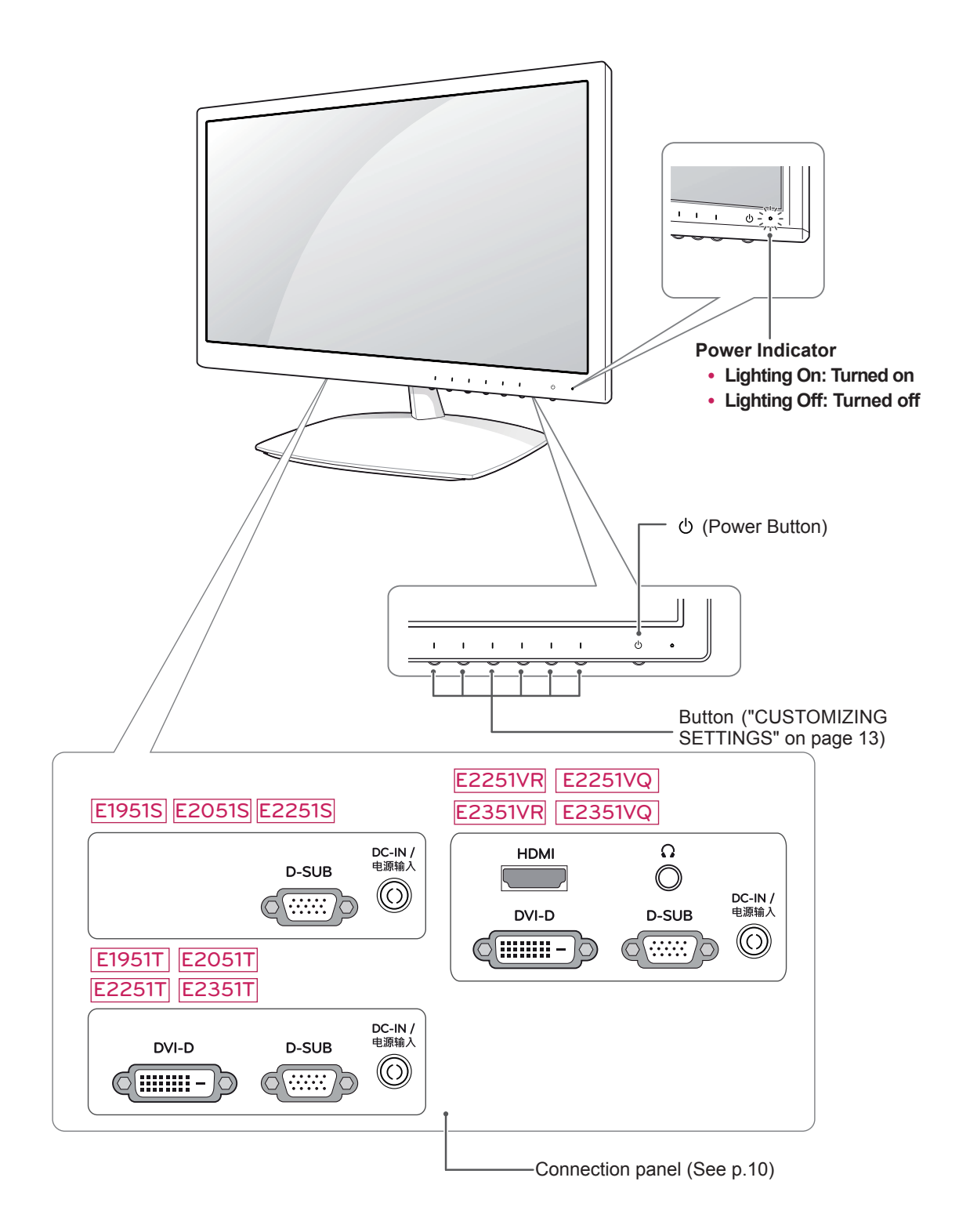

| Button                  | Description                                                                                                    |                                                                                                    |  |
|-------------------------|----------------------------------------------------------------------------------------------------|----------------------------------------------------------------------------------------------------|--|
| MENU                    | Accesses the main menus.(See p.14)                                                                                                    |                                                                                                    |  |
| Left First Button       | OSD LOCKED/<br>UNLOCKED                                                                                                    | This function allows you to lock the current control settings, so<br>that they cannot be inadvertently changed.<br>Press and hold the Left First Button for several seconds.<br>The message "OSD LOCKED" should appear.<br>You can unlock the OSD controls at any time by pushing the |  |
|                         |                                                                                                    | UNLOCKED" should appear.                                                                                                    |  |
| SUPER+ RESOLUTION       | Use this button to enter the                                                                                                    | e SUPER+ RESOLUTION menu. For more information.(See p.16)                                                                                                    |  |
| DUAL                    | Use this button to enter th<br>For more information.(Se                                                                                                    | ne DUAL menu.<br>e p.17)                                                                                                    |  |
| AUTO                    | To automatically adjust the OSD. (Only supported in                                                                                                    | e screen, press the AUTO button on the MONITOR SETUP Analog Mode)                                                                                                    |  |
|                         | The best display mode                                                                                                    |                                                                                                    |  |
|                         | E1951S / E1951T                                                                                                    | 1366 x 768                                                                                                    |  |
|                         | E2051S / E2051T                                                                                                    | 1600 x 900                                                                                                    |  |
|                         | E2251S / E2251T<br>E2251VR / E2251VQ<br>E2351T / E2351VR<br>E2351VQ                                                                                                    | 1920 x 1080                                                                                                    |  |
| VOLUME (Only HDMI mode) | E2251VR / E2351VR / E2                                                                                                    | 2251VQ / E2351VQ                                                                                                    |  |
|                         | Adjust the volume of the                                                                                                    | Monitor set.(See p.16)                                                                                                    |  |
| INPUT                   | <ul> <li>You can choose the input signal.</li> <li>When two input signals are at least are connected, you can select the input signal (D-SUB/HDMI) you want.</li> <li>When only one signal is connected, it is automatically detected. The default setting is D-SUB.</li> </ul> |                                                                                                    |  |
| EXIT                    | Exit the OSD(On Screen Display).                                                                                                    |                                                                                                    |  |
| (Power Button)          | Turns the power on or off                                                                                                    |                                                                                                    |  |
|                         | Power Indicator                                                                                                    | The power indicator stays white if the display is running properly (On Mode). If the display is in Sleep Mode, the power indicator color is red.                                                                                                    |  |

# Setting Up the Monitor set

### Attaching the Stand Base

1 Place the monitor's screen face down.

#### 

- To protect the screen from scratches, cover the surface with a soft cloth.
- 2 Put the **Stand Body** on the set and use the screws to fix.

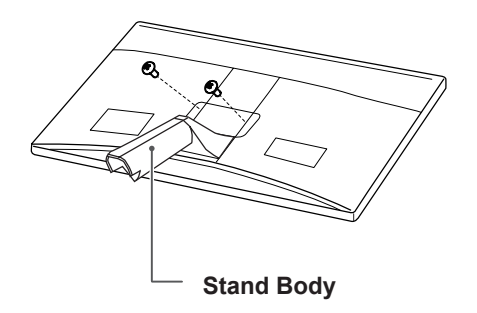

3 Check the position (at the front and rear) of the stand body, then mount the stand base on the stand body as shown in the figure.

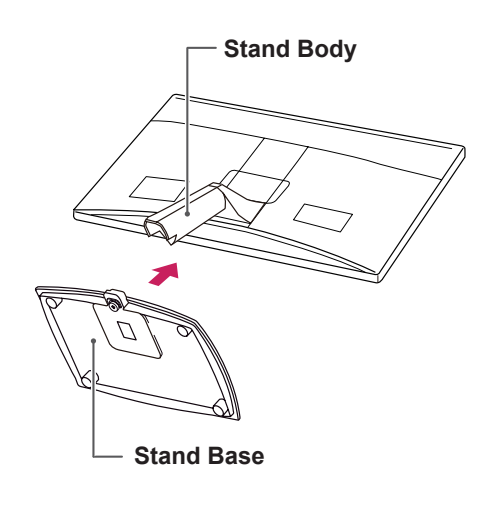

# 

 Push stand base tightly before turn the screw in. 4 Using a coin, turn the screw clockwise to secure the **stand base**.

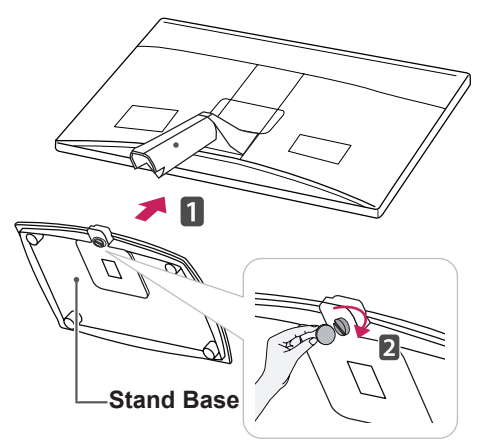

# Detaching the stand base

- Place the monitor's screen face down.
   To protect the screen from scratches, cover the surface with a soft cloth.
- 2 Using a coin, turn the screw in the stand base counterclockwise. Detach the **stand base** from the **stand body**.

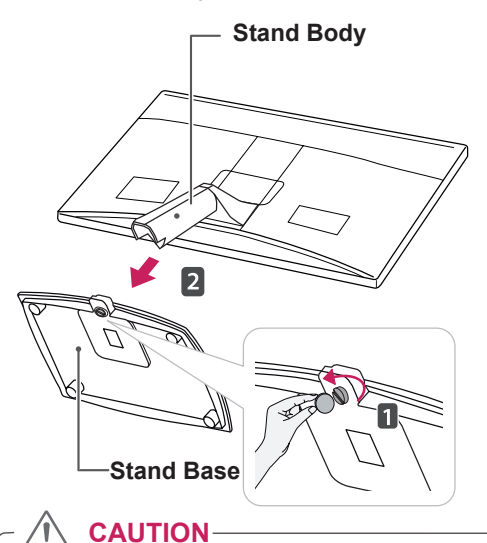

• This illustration depicts the general type of connection. Your monitor may differ from the items shown in the picture.

 Do not carry the product upside down holding only the stand base. The product may fall and get damaged or injure your foot.

# Detaching the Stand Body (Using the Wall mount)

1 Remove 2 screws and detach the Stand Body.

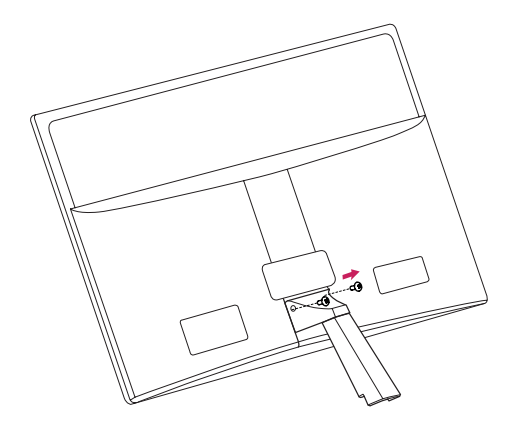

# 2 Connect the AC-DC Adapter and Power Cord to a wall outlet.

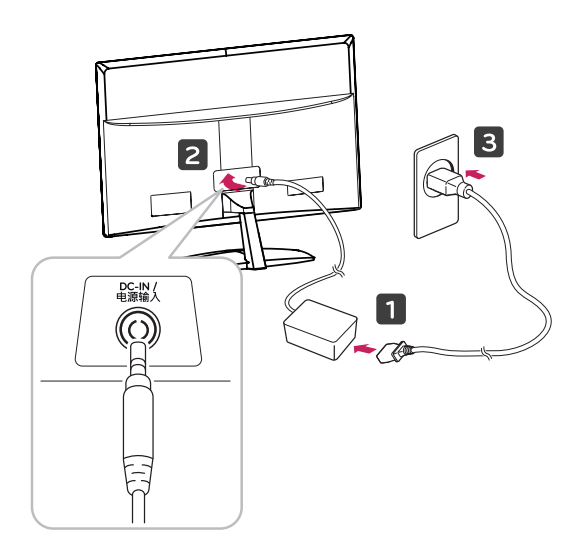

3 Press Power button on the front switch of panel to turn the power on.

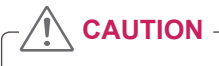

Disconnect the power cord first, and then move or install the Monitor set. Otherwise electric shock may occur.

# Mounting on a table

1 Lift and tilt the Monitor set into its upright position on a table.

Leave a 10 cm (minimum) space from the wall for proper ventilation.

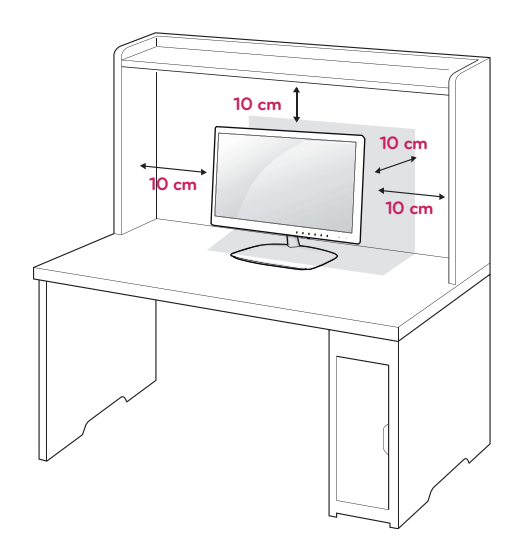

#### 

When you adjust the angle, do not hold the bottom of the Monitor set frame as shown on the following illustration, as it may injure your fingers.

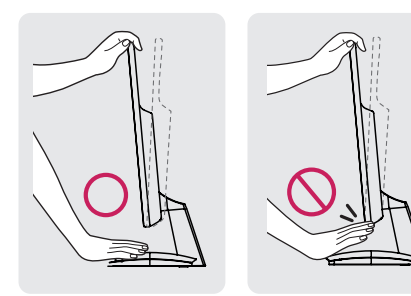

Do not touch or press the screen when adjusting the angle of the monitor.

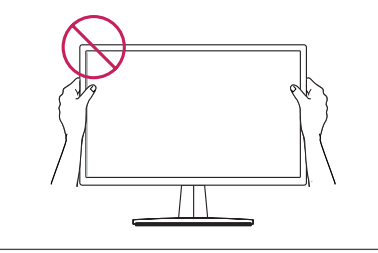

#### NOTE -

Tilt from +15 to -5 degrees up or down to adjust the angle of the Monitor set to suit your view.

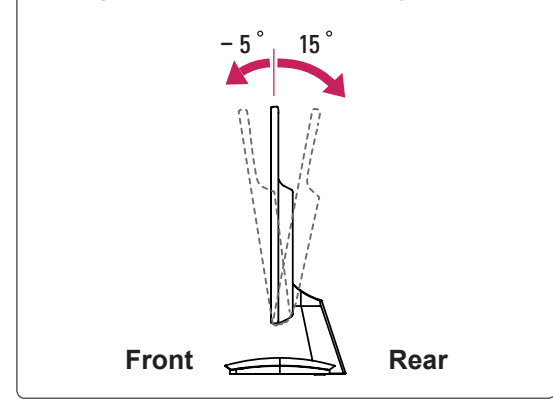

#### Using the Kensington security system

The Kensington security system connector is located at the back of the Monitor set. For more information of installation and using, refer to the manual supplied with the Kensington security system or visit *http://www.kensington.com*.

Connect the Kensington security system cable between the Monitor set and a table.

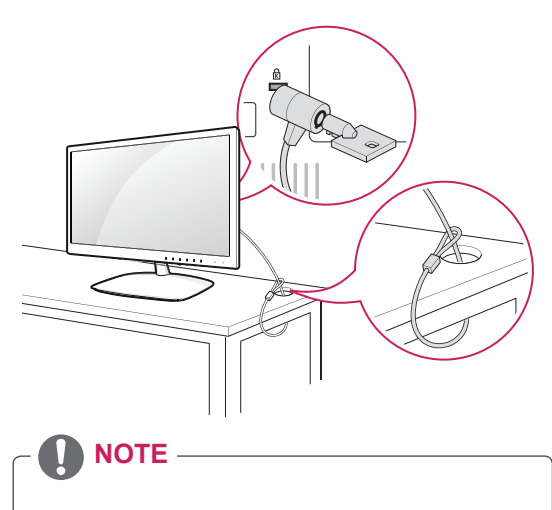

The Kensington security system is optional. You can obtain it from most electronics stores.

# Mounting on a wall

For proper ventilation, allow a clearance of 10 cm on each side and from the wall. Detailed instructions are available from your dealer, see the optional Tilt Wall Mounting Bracket Installation and Setup Guide.

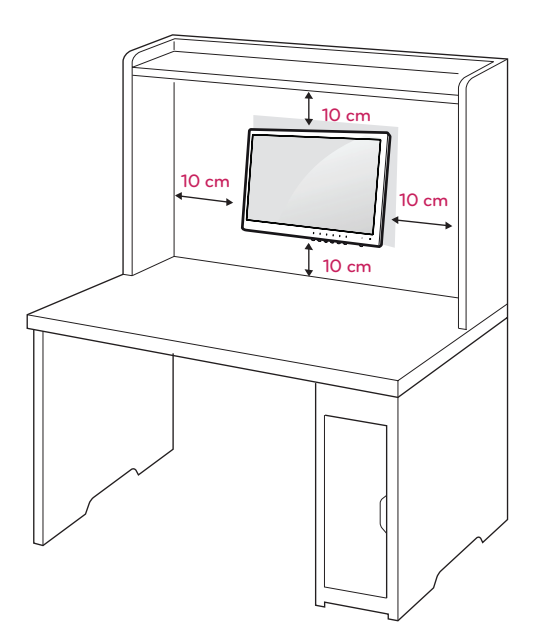

- 1 Please use screws and a wall mount interface in accordance with VESA Standards.
- 2 If you use screws longer than standard, the monitor might be damaged internally.
- 3 If you use improper screws, the product might be damaged and drop from mounted position. In this case, LG Electronics is not responsible for it.
- 4 VESA compatible only with respect to screw mounting interface dimensions and mounting screw specifications.
- 5 Please use a VESA standard as below.
  - 784.8 mm (30.9 inch) and under
     \* Wall Mount Pad Thickness : 2.6 mm
    - \* Screw : ¢ 4.0 mm x Pitch 0.7 mm x Length 10 mm
  - 787.4 mm (31.0 inch) and above
    - \* Please use VESA standard wall mount pad and screws.

| Model                            | E1951S  | E2351T  |
|----------------------------------|---------|---------|
|                                  | E2051S  | E2251VR |
|                                  | E2251S  | E2351VR |
|                                  | E1951T  | E2251VQ |
|                                  | E2051T  | E2351VQ |
|                                  | E2251T  |         |
| VESA (A x B)                     | 75 x 75 |         |
| Screw Size                       | M4      |         |
| Number of screws                 | 4       |         |
| Wall mount bracket<br>(optional) | RW120   |         |

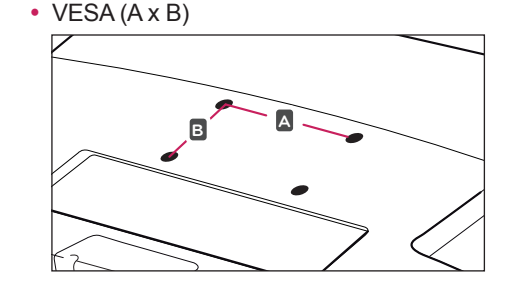

# 

- Disconnect the power cord first before moving or installing the Monitor set. Otherwise electric shock may occur.
- If you install the Monitor set on a ceiling or slanted wall, it may fall and result in severe injury.
- Use only an authorized LG wall mount and contact a local dealer or qualified personnel.
- Do not over tighten the screws as this may cause damage to the Monitor set and void your warranty.
- Use only screws and wall mounts that meet the VESA standard. Any damages or injuries by misuse or using an improper accessory are not covered by the warranty.

# 

- Only use screws that are listed on the VESA standard screw specifications.
- The wall mount kit will include an installation manual and necessary parts.
- The wall mount bracket is optional. You can obtain additional accessories from your local dealer.
- The length of screws may differ depending on the wall mount. Be sure to use the proper length.
- For more information, refer to the instructions supplied with the wall mount.

# **USING THE MONITOR SET**

# **Connecting to a PC**

 Your Monitor set supports Plug & Play\*.
 \*Plug & Play: A PC recognizes a connected device that users connect to a PC and turn on, without device configuration or user intervention.

# **D-SUB** connection

Transmits analog video from your PC to the Monitor set. Connect the PC and the Monitor set with the supplied D-sub 15 pin signal cable as shown in the following illustrations.

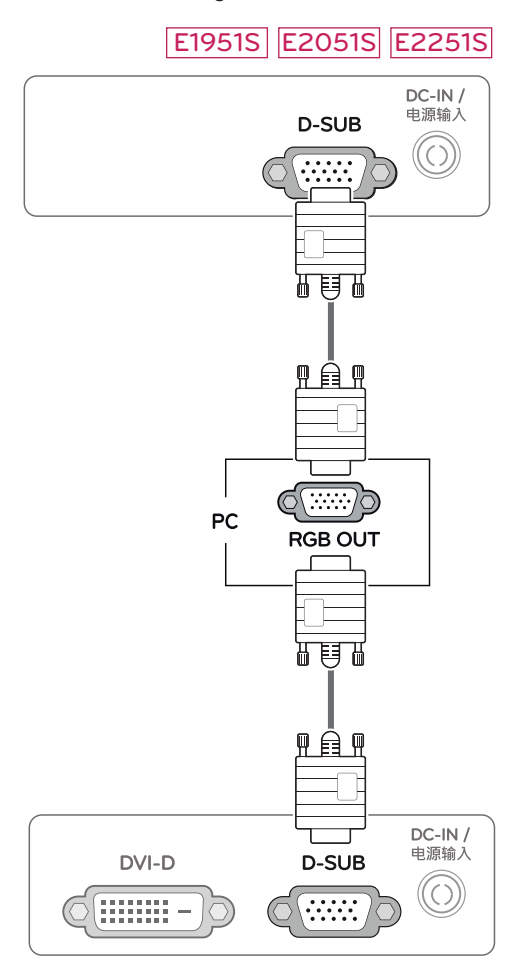

### E1951T E2051T E2251T E2351T

### E2251VR E2351VR E2251VQ E2351VQ

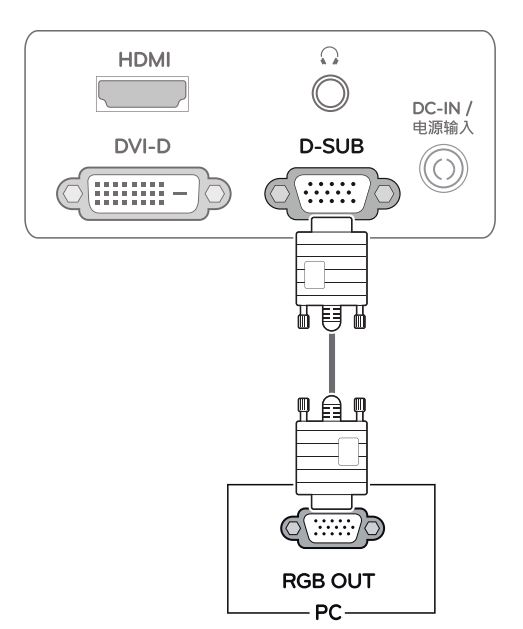

# 

#### Apple Adapter

An adapter may be needed for Apple computers. This adapter can be purchased from Apple.

# ENGLISH

# **DVI to HDMI connection**

Transmits the digital video signal from your PC to the Monitor set. Connect the PC and the Monitor set with the DVI to HDMI cable as shown the following illustrations.

### E1951T E2051T E2251T E2351T

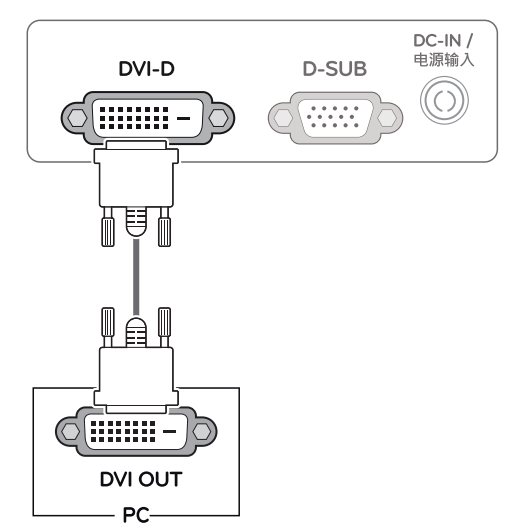

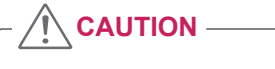

 Connect the signal input cable and tighten it by turning the screws clockwise.

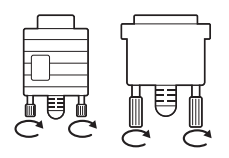

- Do not press the screen with your finger for a long time as this may result in temporary distortion on the screen.
- Avoid displaying a fixed image on the screen for a long period of time to prevent image burn. Use a screensaver if possible.

#### E2251VR E2351VR E2251VQ E2351VQ

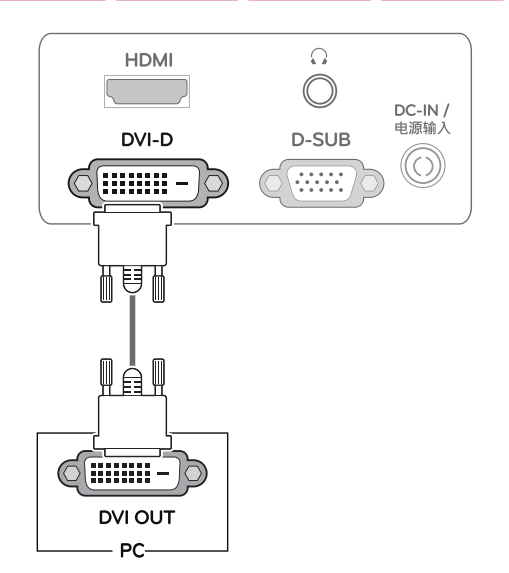

#### HDMI connection

Transmits the digital video and audio signals from your PC or A/V to the Monitor set. Connect the PC or A/V and the Monitor set with the HDMI cable as shown in the following illustrations. When the HDMI cable is connected, you can listen to the sound through headphones, earphones or an external speaker.

#### E2251VR E2351VR E2251VQ E2351VQ

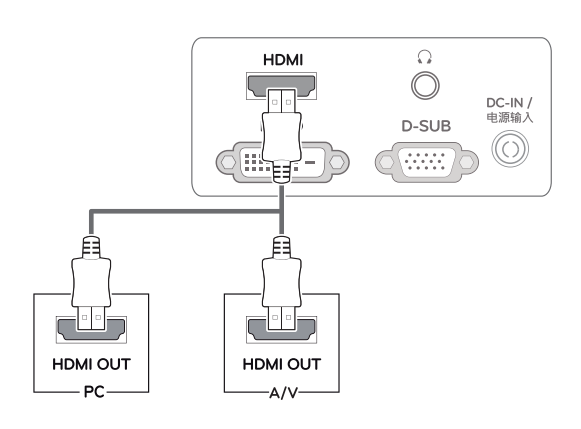

#### 🚺 ΝΟΤΕ

- If you use HDMI PC, it can cause compatibility problem.
- When you want to use two PC in our Monitor, please connect the signal cable(D-SUB/ DVI-D/HDMI) respectively in Monitor set.
- If you turn the Monitor set on while it is cold, the screen may flicker. This is normal.
- Some red, green, or blue spots may appear on the screen. This is normal.
- Sound output is available only in HDMI input mode. The quality of the sound may be reduced depending on the performance of headphones, earphones or external speaker.

#### Self Image Setting Function

Press the power button on the front panel to turn the power on. When monitor power is turned on, the **"Self Image Setting"** Function is executed automatically. (Only supported in Analog Mode)

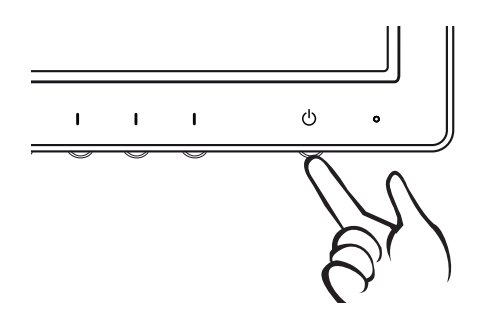

# 

#### • "Self Image Setting" Function.

This function provides the user with optimal display settings. When the user connects the monitor for the first time, this function automatically adjusts the display to optimal settings for individual input signals. (Only supported in Analog Mode)

#### • 'AUTO' Function.

When you encounter problems such as blurry screen, blurred letters, screen flicker or tilted screen while using the device or after changing screen resolution, press the AUTO function button to improve resolution. (Only supported in Analog Mode)

# **CUSTOMIZING SETTINGS**

# **Accessing The Main Menus**

- 1 Press any button on the front of the Monitor set to display the **MONITOR SETUP** OSD menu.
- 2 Press the desired menu item.
- 3 Change the value of the menu item by pressing the buttons on the front of the Monitor set. To return to the upper menu or set other menu items, use the up arrow (1) button.
- 4 Select **EXIT** to leave the OSD menu.

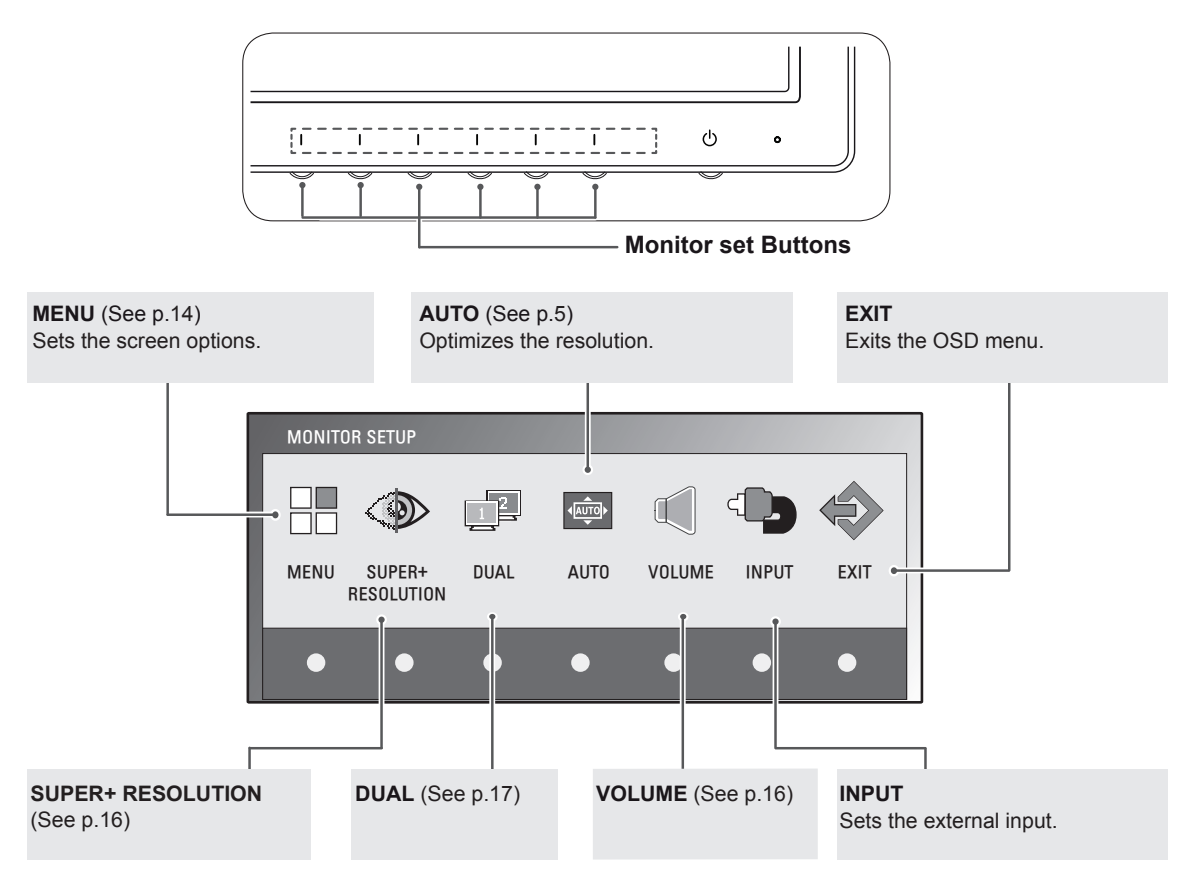

# 

Different menu items are enabled depending on the type of input signal and model.

|                                    | Menu | SUPER+<br>RESOLUTION | DUAL | AUTO | VOLUME | INPUT | EXIT |
|------------------------------------|------|----------------------|------|------|--------|-------|------|
| E1951S / E2051S / E22551S          | 0    | X                    | 0    | 0    | Х      | Х     | 0    |
| E1951T / E2051T / E2251T / E2351T  | 0    | X                    | 0    | 0    | Х      | 0     | 0    |
| E2251VR / E2351VR (Analog/Digital) | 0    | 0                    | 0    | 0    | Х      | 0     | 0    |
| E2251VR / E2351VR (HDMI)           | 0    | 0                    | 0    | Х    | 0      | 0     | 0    |
| E2251VQ / E2351VQ (Analog/Digital) | 0    | X                    | 0    | 0    | Х      | 0     | 0    |
| E2251VQ / E2351VQ (HDMI)           | 0    | X                    | 0    | Х    | 0      | 0     | 0    |

# **Customizing Settings**

### **Menu Settings**

- 1 Press any button on the front of the Monitor set to display the **MONITOR SETUP** OSD menu.
- 2 Press the **MENU** button to display the options in the OSD menu.
- 3 Set the options by pressing the  $\blacktriangleleft$  or  $\blacktriangleright$  or  $\blacktriangledown$  buttons.
- 4 Select EXIT to leave the OSD menu. To return to the upper menu or set other menu items, use the up arrow (▲) button.

| MENU                |            |
|---------------------|------------|
| * BRIGHTNESS        | ▲ ● 100    |
| ORIGINAL RATIO      | ✓ WIDE ►   |
| - COLOR TEMP        | PRESET     |
| PRESET              | ✓ WARM ►   |
| RED                 | ▲► 50      |
| GREEN               | < ▶ 50     |
| BLUE                | <► 50      |
| CONTRAST            | ▲ 70       |
| 🖶 BLACK LEVEL       | ▲ LOW ►    |
| LANGUAGE            | ENGLISH    |
| 🗆 RTC               | ✓ ON ►     |
| SUPER ENEYGY SAVING | ►          |
| ▷ FACTORY RESET     | < NO ►     |
| £                   | ✓ ► ▼ EXIT |
|                     |            |

The available MENU settings are described below.

| Menu                                                    | Analog | Digital | HDMI | Description                                                                                                    |
|---------------------------------------------------------|--------|---------|------|----------------------------------------------------------------------------------------------------|
| BRIGHTNESS                                              | 0      | 0       | 0    | Adjusts the brightness of the screen.                                                                                                    |
| ORIGINAL RATIO                                          |        |         |      | WIDE                                                                                                    |
|                                                         |        |         |      | Switch to full screen mode according to input image signal.                                                                                                    |
|                                                         | о      | о       | о    | ORIGINAL                                                                                                    |
|                                                         |        |         |      | Change the input image signal ratio to original.<br>* This function works only if input resolution is lower than Monitor<br>set ratio (16:9).                                                                                                    |
| COLOR TEMP                                              |        |         |      | PRESET                                                                                                    |
|                                                         | ο      | о       | ο    | <ul> <li>Select the screen color.</li> <li>WARM: Set the screen to warm color temperature (more red).</li> <li>MEDIUM: Set the screen to medium color temperature.</li> <li>COOL: Set the screen to cool color temperature (More blue).</li> </ul>    |
|                                                         |        |         |      | USER                                                                                                    |
|                                                         |        |         |      | <ul> <li>RED: Set your own red color levels.</li> <li>GREEN: Set your own green color levels.</li> <li>BLUE: Set your own blue color levels.</li> </ul>                                                                                               |
| CONTRAST                                                | 0      | 0       | 0    | Adjusts the contrast of the screen.                                                                                                    |
| BLACK LEVEL<br>(Only supported<br>in HDMI mode)         | x      | х       | 0    | <ul> <li>You can set the offset level. If you select 'HIGH', the screen will be bright and if you select 'LOW', the screen will be dark.</li> <li>Offset: As the criteria for video signal, it is the darkest screen the monitor can show.</li> </ul> |
| LANGUAGE                                                | 0      | 0       | 0    | Changes the menu language.                                                                                                    |
| RTC<br>(Only supported in<br>E2251VQ, E2351VQ<br>model) | 0      | 0       | 0    | If you set <b>ON</b> , you enable the Response Time Control function and reduce the afterimage of the screen.<br>If you set <b>OFF</b> , you disable the Response Time Control function and operate at panel response time.                           |
| SUPER ENERGY<br>SAVING                                  | 0      | 0       | 0    | Change the SUPER ENERGY SAVING function. (See p.15)                                                                                                    |
| FACTORY RESET                                           | 0      | 0       | ο    | Returns the monitor to original factory settings except "LANGUAGE".                                                                                                    |

- Analog: D-SUB(Analog signal) input.
- Digital: DVI-D(Digital signal) input.
- HDMI: HDMI(Digital signal) input.

# SUPER ENERGY SAVING Settings

- 1 Press any button on the front of the Monitor set to display the **MONITOR SETUP** OSD menu.
- 2 Press the **MENU** button to display the options in the OSD Menu.
- 3 Select SUPER ENERGY SAVING by pressing the ▼ button.
- 4 Enter to SUPER ENERGY SAVING by pressing the
   ▶ button.
- 5 Set the options by pressing  $\blacktriangleleft$  or  $\blacktriangleright$  buttons.
- 6 Select EXIT to leave the OSD menu. To return to the upper menu or set other menu items, use the up arrow (▲) button.

The available SUPER ENERGY SAVING settings are described below.

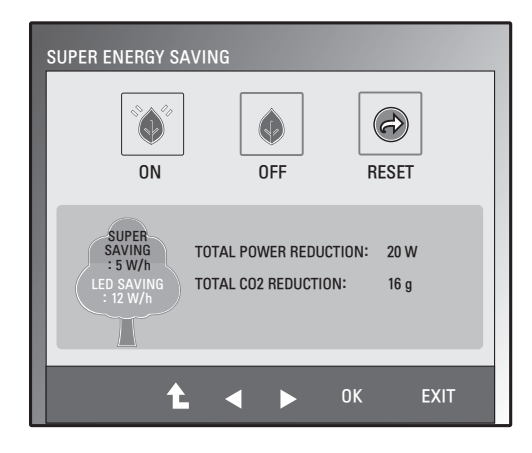

| Menu  | Description                                                                                   |
|-------|-----------------------------------------------------------------------------------------------|
| ON    | Enables SUPER ENERGY SAVING.                                                                  |
| OFF   | Disables SUPER ENERGY SAVING.                                                                 |
| RESET | Resets the values of total energy consumption reduction and CO2 emission reduction estimates. |

# NOTE

- TOTAL POWER REDUCTION: How much power is saved while using the monitor.
- TOTAL CO2 REDUCTION: Estimated CO2 not used by activating the Super Energy Saving function.
- SAVING DATA(W/h)

|              | 470 mm (18.5 inch) | 508 mm (20 inch) | 546 mm (21.5 inch) | 584 mm (23 inch) |
|--------------|--------------------|------------------|--------------------|------------------|
| SUPER SAVING | 3 W/h              | 3 W/h            | 4 W/h              | 5 W/h            |
| LED SAVING   | 3 W/h              | 18 W/h           | 15 W/h             | 12 W/h           |

- Saving Data depends on the Panel. So, those values should be different from each panel and panel vendor.
- LG calculated these values by using "broadcast video signal".
- LED Saving means how much power can be saved using a WLED Panel instead of CCFL panel.
- SUPER SAVING means how much power can be saved using the SUPER ENERGY SAVING function.

### SUPER+ RESOLUTION Settings

- 1 Press any button on the front of the Monitor set to display the **MONITOR SETUP** OSD menu.
- 2 Press the **SUPER+ RESOLUTION** button to display the options in the OSD menu.
- 3 Set the options by pressing ◄ or ► buttons.
- Select EXIT to leave the OSD menu.
   To return to the upper menu or set other menu items, use the up arrow (1) button.

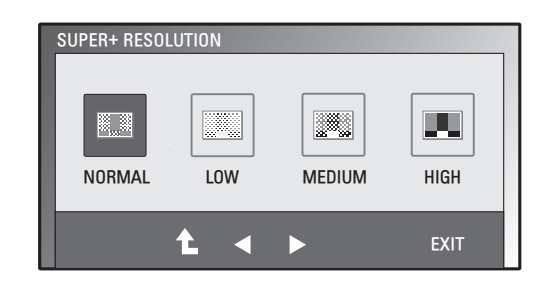

The available SUPER+ RESOLUTION settings are described below.

| Menu   | Description                                                                                                    |
|--------|----------------------------------------------------------------------------------------------------|
| NORMAL | Select this for most environments. SUPER+ RESOLUTION is turned off.                                                      |
| LOW    | Optimizes the screen for natural video with soft images. It is effective for still images or video with little movement. |
| MEDIUM | Slightly sharpens images. Use with lower quality and SD video.                                                           |
| HIGH   | Optimizes the screen for sharp video with clear images. It is effective for high resolution video and games.             |

### 

• SR (SUPER+ RESOLUTION) will help remove noise from video.

# Volume Settings (Only supported in HDMI)

- 1 Press any button on the front of the Monitor set to display the **MONITOR SETUP** OSD menu.
- 2 Press the VOLUME button to display the options in the OSD menu.
- 3 Adjust the **VOLUME** by pressing *◄* or *▶* buttons.
- 4 Select EXIT to leave the OSD menu. To return to the upper menu or set other menu items, use the up arrow (▲) button.

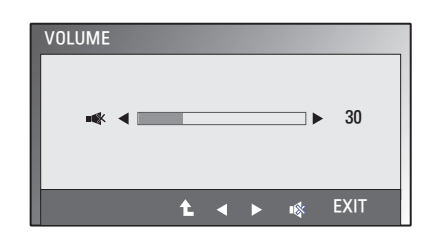

# **DUAL MONITOR Settings**

- 1 Press any button on the front of the Monitor set to display the **MONITOR SETUP** OSD menu.
- 2 Press the **DUAL** button to display the options in the OSD menu.
- 3 Set the options by pressing ▼ and then ◄ and ► buttons.
- Select EXIT to leave the OSD menu.
   To return to the upper menu or set other menu items, use the up arrow (1) button.

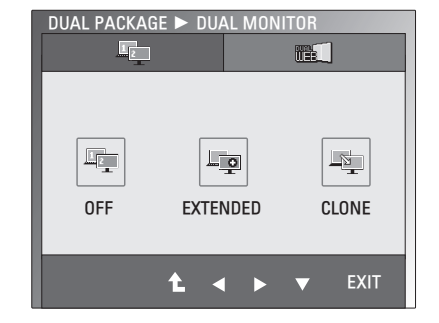

The available DUAL MONITOR settings are described below.

| Menu         | Description                                    |                                                                      |
|--------------|------------------------------------------------|----------------------------------------------------------------------|
| DUAL MONITOR | <b>DFF</b> Turns the Dual Monitor feature off. |                                                                      |
|              | EXTENDED                                       | Extends the desktop of the primary monitor to the secondary monitor. |
|              | CLONE                                          | Shows the same video on both monitors.                               |

# **DUAL WEB Settings**

- 1 Press any button on the front of the Monitor set to display the **MONITOR WEB** OSD menu.
- 2 Press the **DUAL** button to display the options in the OSD menu.
- 3 Set the options by pressing ▼ and then ◄ and ► buttons.
- Select EXIT to leave the OSD menu.
   To return to the upper menu or set other menu items, use the up arrow (▲) button.

DUAL PACKAGE ► DUAL WEB

The available DUAL WEB settings are described below.

| Menu     | Description |                                                                      |
|----------|-------------|----------------------------------------------------------------------|
| DUAL WEB | ON          | Automatically arranges (snaps) web pages to each half of the screen. |
|          | OFF         | Turns the Dual Web feature off.                                      |

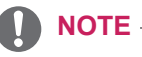

- When the monitor is in power saving mode, pressing any button and then selecting Dual Package, the monitor will return to normal operation.
- The Dual Package program provided with the monitor should be installed on the PC to use the Dual Monitor and Dual Web functions.

# TROUBLESHOOTING

#### Check the following before calling for service.

| No image appears                                            |                                                                                                    |
|-------------------------------------------------------------|----------------------------------------------------------------------------------------------------|
| Is the power cord of the display connected?                 | <ul> <li>Check and see if the power cord is connected properly to the power<br/>outlet.</li> </ul>                                                                                                    |
| Is the power indicator light on?                            | Press the Power button.                                                                                                    |
| Is the power indicator red?                                 | <ul> <li>If the display is in power saving mode, try moving the mouse or pressing any key on the keyboard to bring up the screen.</li> <li>Try to turn on the PC.</li> </ul>                                                                     |
| Do you see an "OUT OF RANGE"<br>message on the screen?      | <ul> <li>This message appears when the signal from the PC (video card) is<br/>out of horizontal or vertical frequency range of the display. See the<br/>'Specifications' section of this manual and configure your display<br/>again.</li> </ul> |
| Do you see a "CHECK SIGNAL<br>CABLE" message on the screen? | • This message appears when the signal cable between your PC and your display is not connected. Check the signal cable and try again.                                                                                                    |

| Do you see a "OSD LOCKED" message on the screen?            |                                                                                                    |  |  |
|-------------------------------------------------------------|----------------------------------------------------------------------------------------------------|--|--|
| Do you see "OSD LOCKED" when<br>you push Left First Button? | • You can secure the current control settings, so that they cannot be inadvertently changed. You can unlock the OSD controls at any time by pushing the left first button for several seconds: the message "OSD UNLOCKED" will appear. |  |  |

| Display image is incorrect                                                                 |                                                                                                    |  |  |
|--------------------------------------------------------------------------------------------|----------------------------------------------------------------------------------------------------|--|--|
| Display Position is incorrect.                                                             | <ul> <li>Press the AUTO button to automatically adjust your display image to<br/>the ideal setting.</li> </ul>                                                                                                    |  |  |
| On the screen background, vertical bars or stripes are visible.                            | <ul> <li>Press the AUTO button to automatically adjust your display image to<br/>the ideal setting.</li> </ul>                                                                                                    |  |  |
| Any horizontal noise appearing in<br>any image or characters are not<br>clearly portrayed. | <ul> <li>Press the AUTO button to automatically adjust your display image to the ideal setting.</li> <li>Check Control Panel ► Display ► Settings and adjust the display to the recommended resolution or adjust the display image to the ideal setting. Set the color setting higher than 24 bits (true color).</li> </ul> |  |  |

# 

- Check **Control Panel** ► **Display** ► **Settings** and see if the frequency or the resolution were changed. If yes, readjust the video card to the recommend resolution.
- If the recommended resolution (optimal resolution) is not selected, letters may be blurred and the screen may be dimmed, truncated or biased. Make sure to select the recommend resolution.
- The setting method can differ by computer and O/S (Operating System), and resolution mentioned above may not be supported by the video card performance. In this case, please ask to the computer or the video card manufacturer.

| Display image is incorrect            |                                                                                                    |
|---------------------------------------|----------------------------------------------------------------------------------------------------|
| The screen color is mono or abnormal. | <ul> <li>Check if the signal cable is properly connected and use a screwdriver to fasten if necessary.</li> <li>Make sure the video card is properly inserted in the slot.</li> <li>Set the color setting higher than 24 bits (true color) at Control Panel Settings.</li> </ul> |
| The screen blinks.                    | • Check if the screen is set to interlace mode and if yes, change it to the recommend resolution.                                                                                                    |

| Do you see an "Unrecognized monitor, Plug&Play (VESA DDC) monitor found" message? |                                                                   |  |  |
|-----------------------------------------------------------------------------------|-------------------------------------------------------------------|--|--|
| Have you installed the display driver?                                            | A Windows display driver is included on the CD. Or, you can also  |  |  |
|                                                                                   | download the driver from our web site: http://www.lg.com.         |  |  |
|                                                                                   | Make sure to check if the video card supports Plug&Play function. |  |  |

| The Audio function is not working |                                                             |  |  |  |
|-----------------------------------|-------------------------------------------------------------|--|--|--|
| Picture OK & No sound.            | Check whether volume is "0".                                |  |  |  |
|                                   | Check sound muted.                                          |  |  |  |
|                                   | HDMI cable installed properly.                              |  |  |  |
|                                   | <ul> <li>Head phone cable installed properly.</li> </ul>    |  |  |  |
|                                   | Check sound format. Not support to compressed sound format. |  |  |  |

# **SPECIFICATIONS**

E1951S E1951T

| Display                  | Screen Type 47.0 cm (18.5 inch) Flat Panel Active matrix-TFT         |                                                   |  |  |
|--------------------------|----------------------------------------------------------------------|---------------------------------------------------|--|--|
|                          | Anti-Glare coating                                                   |                                                   |  |  |
|                          |                                                                      | Visible diagonal size: 47.0 cm                    |  |  |
|                          | Pixel Pitch0.3 mm x 0.3 mm (Pixel Pitch)                             |                                                   |  |  |
| Sync Input               | Horizontal Frequency 30 kHz to 61 kHz (Automatic)                    |                                                   |  |  |
|                          | Vertical Frequency                                                   | 56Hz to 75Hz (Automatic)                          |  |  |
|                          | Input Form                                                           |                                                   |  |  |
|                          | E1951S                                                               | Separate Sync.                                    |  |  |
|                          | E1951T                                                               | Separate Sync. Digital                            |  |  |
| Video Input              | Signal Input                                                         |                                                   |  |  |
|                          | E1951S                                                               | 15 pin D-SUB Connector                            |  |  |
|                          | E1951T                                                               | 15 pin D-SUB Connector /DVI-D Connector (Digital) |  |  |
|                          | Input Form                                                           |                                                   |  |  |
|                          | E1951S                                                               | RGB Analog (0.7 Vp-p/ 75 ohm)                     |  |  |
|                          | E1951T                                                               | RGB Analog (0.7 Vp-p/ 75 ohm), Digital            |  |  |
| Resolution               | Мах                                                                  |                                                   |  |  |
|                          | E1951S                                                               | D-SUB(Analog) : 1366 x 768 @ 60 Hz                |  |  |
|                          | E1951T                                                               | D-SUB(Analog) / DVI(Digital): 1366 x 768 @ 60 Hz  |  |  |
|                          | Recommend                                                            | VESA 1366 x 768 @ 60 Hz                           |  |  |
| Plug & Play              | E1951S                                                               | DDC 2B(Analog)                                    |  |  |
|                          | E1951T                                                               | DDC 2B(Analog,Digital)                            |  |  |
| Power Consumption        | On Mode : 17 W(Typ.)                                                 |                                                   |  |  |
|                          | Sleep Mode ≤ 0.5 W                                                   |                                                   |  |  |
|                          | Off Mode ≤ 0.5 W                                                     |                                                   |  |  |
| Power Input              | 19 V ==== 1.2 A                                                      |                                                   |  |  |
| AC-DC Adapter            | Type ADS-40SG-19-3 19025G, manufactured by SHENZHEN HONOR ELECTRONIC |                                                   |  |  |
|                          | or Type ADS-40FSG-19 190250                                          |                                                   |  |  |
|                          | or Type ADS-40FSG-19 19025                                           | GPI-1, manufactured by SHENZHEN HONOR ELECTRONIC  |  |  |
|                          | or Type ADS-40FSG-19 19025                                           | GPCU-1, manufactured by SHENZHEN HONOR ELECTRONIC |  |  |
|                          | or Type LCAP21, manufacture                                          | ed by LIEN CHANG ELECTRONIC ENTERPRISE            |  |  |
|                          | or Type LCAP26-A, manufactu                                          |                                                   |  |  |
|                          | or Type LCAP26-E, manufactured by LIEN CHANG ELECTRONIC ENTERPRISE   |                                                   |  |  |
|                          | or Type LCAP26-B, manufactu                                          | ured by LIEN CHANG ELECTRONIC ENTERPRISE          |  |  |
| Dimensions               | With Stand                                                           | 44.9 cm x 17.3 cm x 35.7 cm                       |  |  |
| (Width x Height x Depth) | Without Stand                                                        | 44.9 cm x 3.3 cm x 27.8 cm                        |  |  |
| Weight                   | 2.1 kg                                                               |                                                   |  |  |
| Tilt Range               | -5° to 15°                                                           |                                                   |  |  |
| Environmental            | Operating Temperature 10°C to 35 °C                                  |                                                   |  |  |
| conditions               | <b>Operating Humidity</b>                                            | 10 % to 80 % non-Condensing                       |  |  |
|                          | Storage Temperature                                                  | -20°C to 60 °C                                    |  |  |
|                          | Storage Humidity5 % to 90 % non-Condensing                           |                                                   |  |  |
| Stand Base               | Attached (), Detached                                                | (0)                                               |  |  |
| Power cord               | Wall-outlet type                                                     |                                                   |  |  |

#### E2051S E2051T

| Display                  | Screen Type 50.8 cm (20.0 inch) Flat Panel Active matrix-TFT LCD            |                                                   |  |  |
|--------------------------|-----------------------------------------------------------------------------|---------------------------------------------------|--|--|
|                          | Anti-Glare coating                                                          |                                                   |  |  |
|                          |                                                                             | Visible diagonal size: 50.8 cm                    |  |  |
|                          | Pixel Pitch                                                                 | 0.2766 mm x 0.2766 mm (Pixel Pitch)               |  |  |
| Sync Input               | Horizontal Frequency 30 kHz to 83 kHz (Automatic)                           |                                                   |  |  |
|                          | Vertical Frequency                                                          | 56Hz to 75Hz (Automatic)                          |  |  |
|                          | Input Form                                                                  |                                                   |  |  |
|                          | E2051S                                                                      | Separate Sync.                                    |  |  |
|                          | E2051T                                                                      | Separate Sync. Digital                            |  |  |
| Video Input              | Signal Input                                                                |                                                   |  |  |
|                          | E2051S                                                                      | 15 pin D-SUB Connector                            |  |  |
|                          | E2051T                                                                      | 15 pin D-SUB Connector /DVI-D Connector (Digital) |  |  |
|                          | Input Form                                                                  |                                                   |  |  |
|                          | E2051S                                                                      | RGB Analog (0.7 Vp-p/ 75 ohm)                     |  |  |
|                          | E2051T                                                                      | RGB Analog (0.7 Vp-p/ 75 ohm), Digital            |  |  |
| Resolution               | Max                                                                         |                                                   |  |  |
|                          | E2051S                                                                      | D-SUB(Analog) : 1600 x 900 @ 60 Hz                |  |  |
|                          | E2051T                                                                      | D-SUB(Analog) / DVI(Digital): 1600 x 900 @ 60 Hz  |  |  |
|                          | Recommend                                                                   | VESA 1600 x 900 @ 60 Hz                           |  |  |
| Plug & Plav              | E2051S DDC 2B(Analog)                                                       |                                                   |  |  |
|                          | E2051T                                                                      | DDC 2B(Analog.Digital)                            |  |  |
| Power Consumption        | On Mode : 21 W(Typ.)                                                        |                                                   |  |  |
|                          | Sleep Mode ≤ 0.5 W                                                          |                                                   |  |  |
|                          | Off Mode ≤ 0.5 W                                                            | Off Mode $\leq 0.5$ W                             |  |  |
| Power Input              | 19 V === 1.2 A                                                              |                                                   |  |  |
| AC-DC Adapter            | Type ADS-40SG-19-3 19025G, manufactured by SHENZHEN HONOR ELECTRONIC        |                                                   |  |  |
|                          | or Type ADS-40FSG-19 19025GPG-1, manufactured by SHENZHEN HONOR ELECTRONIC  |                                                   |  |  |
|                          | or Type ADS-40FSG-19 19025GPBR-1, manufactured by SHENZHEN HONOR ELECTRONIC |                                                   |  |  |
|                          | or Type ADS-40FSG-19 19025                                                  | GPI-1, manufactured by SHENZHEN HONOR ELECTRONIC  |  |  |
|                          | or Type LCAP21, manufacture                                                 | ed by LIEN CHANG ELECTRONIC ENTERPRISE            |  |  |
|                          | or Type LCAP26-A, manufactu                                                 | ured by LIEN CHANG ELECTRONIC ENTERPRISE          |  |  |
|                          | or Type LCAP26-E, manufactu                                                 | ured by LIEN CHANG ELECTRONIC ENTERPRISE          |  |  |
|                          | or Type LCAP26-I, manufactu                                                 |                                                   |  |  |
| Dimensione               | of Type LCAP26-B, manufactu                                                 | 19 2 cm x 47 2 cm x 27 5 cm                       |  |  |
| (Width y Height y Depth) | With out Stand                                                              | 48.3 cm x 2.2 cm x 20.9 cm                        |  |  |
| Weight                   |                                                                             | 46.5 CHI X 5.5 CHI X 29.6 CHI                     |  |  |
| weight                   | 2.3 Kg                                                                      |                                                   |  |  |
|                          | -5° to 15°                                                                  | 10201-0520                                        |  |  |
| Environmental            | Operating Temperature                                                       | 10°C to 35°C                                      |  |  |
| conditions               |                                                                             |                                                   |  |  |
|                          | Storage lumidity -20°C to 60°C                                              |                                                   |  |  |
| Stand Base               | Attached ( ) Detached (0)                                                   |                                                   |  |  |
| Power cord               | Wall-outlet type                                                            |                                                   |  |  |
| rower colu               | vvali-outlet type                                                           |                                                   |  |  |

### E2251S E2251T

| Display                  | Screen Type 54.6 cm (21.5 inch) Flat Panel Active matrix-TFT LC             |                                                    |  |  |
|--------------------------|-----------------------------------------------------------------------------|----------------------------------------------------|--|--|
|                          | Anti-Glare coating.                                                         |                                                    |  |  |
|                          | Visible diagonal size: 54.6 cm                                              |                                                    |  |  |
|                          | Pixel Pitch         0.248 mm x 0.248 mm (Pixel Pitch)                       |                                                    |  |  |
| Sync Input               | Horizontal Frequency 30 kHz to 83 kHz (Automatic)                           |                                                    |  |  |
|                          | Vertical Frequency                                                          | 56Hz to 75Hz (Automatic)                           |  |  |
|                          | Input Form                                                                  |                                                    |  |  |
|                          | E2251S                                                                      | Separate Sync.                                     |  |  |
|                          | E2251T                                                                      | Separate Sync. Digital                             |  |  |
| Video Input              | Signal Input                                                                |                                                    |  |  |
|                          | E2251S                                                                      | 15 pin D-SUB Connector                             |  |  |
|                          | E2251T                                                                      | 15 pin D-SUB Connector / DVI-D Connector (Digital) |  |  |
|                          | Input Form                                                                  |                                                    |  |  |
|                          | E2251S                                                                      | RGB Analog (0.7 Vp-p/ 75 ohm)                      |  |  |
|                          | E2251T                                                                      | RGB Analog (0.7 Vp-p/ 75 ohm), Digital             |  |  |
| Resolution               | Мах                                                                         |                                                    |  |  |
|                          | E2251S                                                                      | D-SUB(Analog) : 1920 x 1080 @ 60 Hz                |  |  |
|                          | E2251T                                                                      | D-SUB(Analog) / DVI(Digital) : 1920 x 1080 @ 60 Hz |  |  |
|                          | Recommend                                                                   | VESA 1920 x 1080 @ 60 Hz                           |  |  |
| Plug & Play              | E2251S                                                                      | DDC 2B(Analog)                                     |  |  |
|                          | E2251T                                                                      | DDC 2B(Analog, Digital)                            |  |  |
| Power Consumption        | On Mode : 26 W(Typ.)                                                        |                                                    |  |  |
|                          | Sleep Mode ≤ 0.5 W                                                          |                                                    |  |  |
|                          | Off Mode ≤ 0.5 W                                                            |                                                    |  |  |
| Power Input              | 19 V === 1.5 A                                                              |                                                    |  |  |
| AC-DC Adapter            | Type ADS-40SG-19-3 19032G,                                                  | manufactured by SHENZHEN HONOR ELECTRONIC          |  |  |
|                          | or Type ADS-40FSG-19 19032GPG-1, manufactured by SHENZHEN HONOR ELECTRONIC  |                                                    |  |  |
|                          | or Type ADS-40FSG-19 19032GPBR-1, manufactured by SHENZHEN HONOR ELECTRONIC |                                                    |  |  |
|                          | or Type ADS-40FSG-19 19032GPCU-1, manufactured by SHENZHEN HONOR ELECTRONIC |                                                    |  |  |
|                          | or Type LCAP21A, manufactured by LIEN CHANG ELECTRONIC ENTERPRISE           |                                                    |  |  |
|                          | or Type LCAP26A-A, manufactured by LIEN CHANG ELECTRONIC ENTERPRISE         |                                                    |  |  |
|                          | or Type LCAP26A-E, manufactured by LIEN CHANG ELECTRONIC ENTERPRISE         |                                                    |  |  |
|                          | or Type LCAP26A-I, manufact                                                 | tured by LIEN CHANG ELECTRONIC ENTERPRISE          |  |  |
| Dimensions               | With Stand                                                                  | 51.8 cm x 18.6 cm x 39.6 cm                        |  |  |
| (Width x Height x Depth) | Without Stand                                                               | 51.8 cm x 3.3 cm x 31.7 cm                         |  |  |
| Weight                   | 2.5 kg                                                                      |                                                    |  |  |
| Tilt Range               | -5° to 15°                                                                  |                                                    |  |  |
| Environmental            | Operating Temperature                                                       | 10°C to 35 °C                                      |  |  |
| conditions               | Operating Humidity                                                          | 10 % to 80 % non-Condensing                        |  |  |
|                          | Storage Temperature                                                         | -20°C to 60 °C                                     |  |  |
|                          | Storage Humidity 5 % to 90 % non-Condensing                                 |                                                    |  |  |
| Stand Base               | Attached ( ), Detached (O)                                                  |                                                    |  |  |
| Power cord               | Wall-outlet type                                                            |                                                    |  |  |

### E2251VR E2251VQ

| Display                  | Screen Type 54.6 cm (21.5 inch) Flat Panel Active matrix-TFT LCD                                                                                                    |                                                   |  |  |
|--------------------------|----------------------------------------------------------------------------------------------------|---------------------------------------------------|--|--|
|                          | Anti-Glare coating.                                                                                                    |                                                   |  |  |
|                          | Visible diagonal size: 54.6 cm                                                                                                    |                                                   |  |  |
|                          | Pixel Pitch0.248 mm x 0.248 mm (Pixel Pitch)                                                                                                    |                                                   |  |  |
| Sync Input               | Horizontal Frequency 30 kHz to 83 kHz (Automatic)                                                                                                    |                                                   |  |  |
|                          | Vertical Frequency 56Hz to 75Hz (D-SUB, DVI-D)                                                                                                    |                                                   |  |  |
|                          |                                                                                                    | 56Hz to 61Hz (HDMI)                               |  |  |
|                          | Input Form                                                                                                    | Separate Sync. Digital. HDMI                      |  |  |
| Video Input              | Signal Input 15 pin D-SUB Connector                                                                                                    |                                                   |  |  |
|                          |                                                                                                    | DVI-D Connector (Digital)                         |  |  |
|                          |                                                                                                    | HDMI (TYPE - A) Connector                         |  |  |
|                          | Input Form RGB Analog (0.7 Vp-p/ 75 ohm), Digital, HDM                                                                                                    |                                                   |  |  |
| Resolution               | Мах                                                                                                    | D-SUB(Analog) :1920 x 1080 @ 60 Hz                |  |  |
|                          |                                                                                                    | DVI(Digital) / HDMI(Digital) :1920 x 1080 @ 60 Hz |  |  |
|                          | Recommend VESA 1920 x 1080 @ 60 Hz                                                                                                    |                                                   |  |  |
| Plug & Play              | DDC 2B(Analog, Digital, HDMI)                                                                                                    |                                                   |  |  |
| Power Consumption        | On Mode : 26 W(Typ.)                                                                                                    |                                                   |  |  |
|                          | Sleep Mode ≤ 0.5 W                                                                                                    |                                                   |  |  |
|                          | Off Mode ≤ 0.5 W                                                                                                    |                                                   |  |  |
| Power Input              | 19 V === 1.5 A                                                                                                    |                                                   |  |  |
| AC-DC Adapter            | Type ADS-40SG-19-3 19032G, manufactured by SHENZHEN HONOR ELECTRONIC<br>or Type ADS-40FSG-19 19032GPG-1, manufactured by SHENZHEN HONOR ELECTRONIC<br>or Type ADS-40FSG-19 19032GPBR-1, manufactured by SHENZHEN HONOR ELECTRONIC<br>or Type ADS-40FSG-19 19032GPI-1, manufactured by SHENZHEN HONOR ELECTRONIC<br>or Type ADS-40FSG-19 19032GPCU-1, manufactured by SHENZHEN HONOR ELECTRONIC<br>or Type LCAP21A, manufactured by LIEN CHANG ELECTRONIC ENTERPRISE<br>or Type LCAP26A-A, manufactured by LIEN CHANG ELECTRONIC ENTERPRISE<br>or Type LCAP26A-E, manufactured by LIEN CHANG ELECTRONIC ENTERPRISE<br>or Type LCAP26A-I, manufactured by LIEN CHANG ELECTRONIC ENTERPRISE<br>or Type LCAP26A-I, manufactured by LIEN CHANG ELECTRONIC ENTERPRISE<br>or Type LCAP26A-B, manufactured by LIEN CHANG ELECTRONIC ENTERPRISE<br>or Type LCAP26A-B, manufactured by LIEN CHANG ELECTRONIC ENTERPRISE |                                                   |  |  |
| Dimensions               | With Stand                                                                                                    | 51.8 cm x 18.6 cm x 39.6 cm                       |  |  |
| (Width x Height x Depth) | Without Stand                                                                                                    | 51.8 cm x 3.3 cm x 31.7 cm                        |  |  |
| Weight                   | 2.5 kg                                                                                                    |                                                   |  |  |
| Tilt Range               | -5° to 15°                                                                                                    |                                                   |  |  |
| Environmental            | <b>Operating Temperature</b> 10°C to 35 °C                                                                                                    |                                                   |  |  |
| conditions               | Operating Humidity 10 % to 80 % non-Condensing                                                                                                    |                                                   |  |  |
|                          | Storage Temperature                                                                                                    | -20°C to 60 °C                                    |  |  |
|                          | Storage Humidity         5 % to 90 % non-Condensing                                                                                                    |                                                   |  |  |
| Stand Base               | Attached ( ), Detached (O)                                                                                                    |                                                   |  |  |
| Power cord               | Wall-outlet type                                                                                                    |                                                   |  |  |

# E2351T E2351VR E2351VQ

| Display     | Screen Type          | 58.4 cm (23 inch) Flat Panel Active matrix-TFT LCD  |  |  |
|-------------|----------------------|-----------------------------------------------------|--|--|
|             |                      | Anti-Glare coating                                  |  |  |
|             |                      | Visible diagonal size: 58.4 cm                      |  |  |
|             | Pixel Pitch          | 0.265 mm x 0.265 mm (Pixel Pitch)                   |  |  |
| Sync Input  | Horizontal Frequency | 30 kHz to 83 kHz (Automatic)                        |  |  |
|             | Vertical Frequency   |                                                     |  |  |
|             | E2351T               | 56Hz to 75Hz (Automatic)                            |  |  |
|             | E2351VR / E2351VQ    | 56Hz to 75Hz (D-SUB, DVI-D)                         |  |  |
|             |                      | 56Hz to 61Hz (HDMI)                                 |  |  |
|             | Input Form           |                                                     |  |  |
|             | E2351T               | Separate Sync. Digital                              |  |  |
|             | E2351VR / E2351VQ    | Separate Sync. Digital. HDMI                        |  |  |
| Video Input | Signal Input         |                                                     |  |  |
|             | E2351T               | 15 pin D-SUB Connector / DVI-D Connector (Digital)  |  |  |
|             | E2351VR / E2351VQ    | 15 pin D-SUB Connector / DVI-D Connector (Digital)  |  |  |
|             |                      | HDMI (TYPE - A) Connector                           |  |  |
|             | Input Form           |                                                     |  |  |
|             | E2351T               | RGB Analog (0.7 Vp-p/ 75 ohm), Digital              |  |  |
|             | E2351VR / E2351VQ    | RGB Analog (0.7 Vp-p/ 75 ohm), Digital, HDMI        |  |  |
| Resolution  | Мах                  |                                                     |  |  |
|             | E2351T               | D-SUB(Analog) / DVI (Digital) : 1920 x 1080 @ 60 Hz |  |  |
|             | E2351VR / E2351VQ    | D-SUB(Analog) : 1920 x 1080 @ 60 Hz                 |  |  |
|             |                      | DVI(Digital) / HDMI(Digital) : 1920 x 1080 @ 60 Hz  |  |  |
|             | Recommend            | VESA 1920 x 1080 @ 60 Hz                            |  |  |
| Plug & Play | E2351T               | DDC 2B(Analog, Digital)                             |  |  |
|             | E2351VR / E2351VQ    | DDC 2B(Analog, Digital, HDMI)                       |  |  |

| Power Consumption        | On Mode : 30 W(Tvp.)                                                |                                                   |  |  |  |
|--------------------------|---------------------------------------------------------------------|---------------------------------------------------|--|--|--|
| ••••                     | Sleep Mode $\leq 0.5 \text{ W}$                                     |                                                   |  |  |  |
|                          | Off Mode ≤ 0.5 W                                                    |                                                   |  |  |  |
| Power Input              | 19 V === 1.6 A                                                      |                                                   |  |  |  |
| AC-DC Adapter            | Type ADS-40SG-19-3 19032G                                           | manufactured by SHENZHEN HONOR ELECTRONIC         |  |  |  |
|                          | or Type ADS-40FSG-19 19032                                          | GPG-1, manufactured by SHENZHEN HONOR ELECTRONIC  |  |  |  |
|                          | or Type ADS-40FSG-19 19032                                          | GPBR-1, manufactured by SHENZHEN HONOR ELECTRONIC |  |  |  |
|                          | or Type ADS-40FSG-19 19032                                          | GPI-1, manufactured by SHENZHEN HONOR ELECTRONIC  |  |  |  |
|                          | or Type ADS-40FSG-19 19032                                          | GPCU-1, manufactured by SHENZHEN HONOR ELECTRONIC |  |  |  |
|                          | or Type LCAP21A, manufactu                                          | red by LIEN CHANG ELECTRONIC ENTERPRISE           |  |  |  |
|                          | or Type LCAP26A-A, manufac                                          | tured by LIEN CHANG ELECTRONIC ENTERPRISE         |  |  |  |
|                          | or Type LCAP26A-E, manufactured by LIEN CHANG ELECTRONIC ENTERPRISE |                                                   |  |  |  |
|                          | or Type LCAP26A-I, manufactured by LIEN CHANG ELECTRONIC ENTERPRISE |                                                   |  |  |  |
|                          | or Type LCAP26A-B, manufactured by LIEN CHANG ELECTRONIC ENTERPRISE |                                                   |  |  |  |
| Dimensions               | With Stand         54.9 cm x 18.6 cm x 41.3 cm                      |                                                   |  |  |  |
| (Width x Height x Depth) | Without Stand         54.9 cm x 3.3 cm x 33.5 cm                    |                                                   |  |  |  |
| Weight                   | 2.9 kg                                                              |                                                   |  |  |  |
| Tilt Range               | -5° to 15°                                                          |                                                   |  |  |  |
| Environmental            | Operating Temperature 10°C to 35 °C                                 |                                                   |  |  |  |
| conditions               | Operating Humidity 10 % to 80 % non-Condensing                      |                                                   |  |  |  |
|                          | Storage Temperature -20°C to 60 °C                                  |                                                   |  |  |  |
|                          | Storage Humidity                                                    | 5 % to 90 % non-Condensing                        |  |  |  |
| Stand Base               | Attached ( ), Detached                                              | (0)                                               |  |  |  |
| Power cord               | Wall-outlet type                                                    |                                                   |  |  |  |

# **Preset Modes (Resolution)**

# D-SUB / DVI Timing

#### E1951S / E1951T

\*If you can't select 1366 x 768 in display property timing option, please update your video card driver from your video card vendor.

| Display Modes (Resolution) | Horizontal<br>Frequency(kHz) | Vertical<br>Frequency(Hz) | Polarity(H/V) |                |
|----------------------------|------------------------------|---------------------------|---------------|----------------|
| 720 x 400                  | 31.468                       | 70                        | -/+           |                |
| 640 x 480                  | 31.469                       | 60                        | -/-           |                |
| 640 x 480                  | 37.500                       | 75                        | -/-           |                |
| 800 x 600                  | 37.879                       | 60                        | +/+           |                |
| 800 x 600                  | 46.875                       | 75                        | +/+           |                |
| 832 x 624                  | 49.725                       | 75                        | -/-           |                |
| 1024 x 768                 | 48.363                       | 60                        | -/-           |                |
| 1366 x 768                 | 47.712                       | 60                        | +/+           | Recommend Mode |

#### E2051S / E2051T

| Display Modes (Resolution) | Horizontal<br>Frequency(kHz) | Vertical<br>Frequency(Hz) | Polarity(H/V) |                |
|----------------------------|------------------------------|---------------------------|---------------|----------------|
| 720 x 400                  | 31.468                       | 70                        | -/+           |                |
| 640 x 480                  | 31.469                       | 60                        | -/-           |                |
| 640 x 480                  | 37.500                       | 75                        | -/-           |                |
| 800 x 600                  | 37.879                       | 60                        | +/+           |                |
| 800 x 600                  | 46.875                       | 75                        | +/+           |                |
| 1024 x 768                 | 48.363                       | 60                        | -/-           |                |
| 1024 x 768                 | 60.123                       | 75                        | +/+           |                |
| 1152 x 864                 | 67.500                       | 75                        | +/+           |                |
| 1600 x 900                 | 60.000                       | 60                        | +/+           | Recommend Mode |

#### E2251S / E2251T / E2251VR / E2251VQ / E2351T / E2351VR / E2351VQ

| Display Modes (Resolution) | Horizontal<br>Frequency(kHz) | Vertical<br>Frequency(Hz) | Polarity(H/V) |                |
|----------------------------|------------------------------|---------------------------|---------------|----------------|
| 720 x 400                  | 31.468                       | 70                        | -/+           |                |
| 640 x 480                  | 31.469                       | 60                        | -/-           |                |
| 640 x 480                  | 37.500                       | 75                        | -/-           |                |
| 800 x 600                  | 37.879                       | 60                        | +/+           |                |
| 800 x 600                  | 46.875                       | 75                        | +/+           |                |
| 1024 x 768                 | 48.363                       | 60                        | -/-           |                |
| 1024 x 768                 | 60.123                       | 75                        | +/+           |                |
| 1152 x 864                 | 67.500                       | 75                        | +/+           |                |
| 1280 x 1024                | 63.981                       | 60                        | +/+           |                |
| 1280 x 1024                | 79.976                       | 75                        | +/+           |                |
| 1680 x 1050                | 65.290                       | 60                        | -/+           |                |
| 1920 x 1080                | 67.500                       | 60                        | +/+           | Recommend Mode |

# **HDMI** Timing

#### E2251VR / E2251VQ / E2351VR / E2351VQ

| Display Modes (Resolution) | Horizontal Frequency(kHz) | Vertical Frequency(Hz) |
|----------------------------|---------------------------|------------------------|
| 480P                       | 31.50                     | 60                     |
| 576P                       | 31.25                     | 50                     |
| 720P                       | 37.50                     | 50                     |
| 720P                       | 45.00                     | 60                     |
| 1080i                      | 28.12                     | 50                     |
| 1080i                      | 33.75                     | 60                     |
| 1080P                      | 56.25                     | 50                     |
| 1080P                      | 67.50                     | 60                     |

# Indicator

| Mode       | LED Color     |
|------------|---------------|
| On Mode    | Blue          |
| Sleep Mode | Blinking Blue |
| Off Mode   | Off           |

# **PROPER POSTURE**

# Proper posture for using the Monitor set.

Adjust the Monitor set and your posture to allow you to view images at the optimal viewing angle.

Place your hands gently on the keyboard, keeping your arms bent at the elbows and horizontally outright.

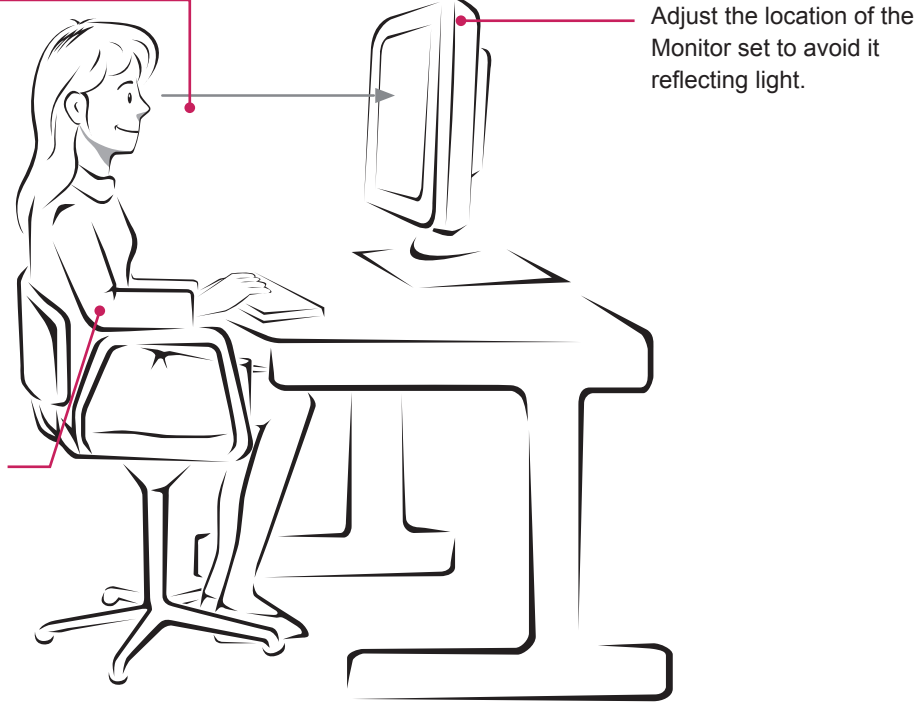

# LICENSES

Supported licenses may differ by model. For more information of the licenses, visit www.lg.com.

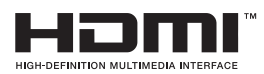

HDMI, the HDMI logo and High-Definition Multimedia Interface are trademarks or registered trademarks of HDMI Licensing LLC.

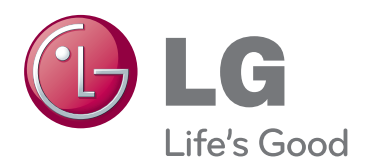

Make sure to read the Safety Precautions before using the product.

Keep the Owner's Manual (CD) in an accessible place for future reference.

The model and serial number of the SET is located on the back and one side of the SET. Record it below should you ever need service.

MODEL

SERIAL \_

ENERGY STAR is a set of power-saving guidelines issued by the U.S.Environmental Protection Agency(EPA).

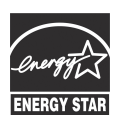

As an ENERGY STAR Partner LGE U. S. A.,Inc. has determined that this product meets the ENERGY STAR ENERGY STAR guidelines for energy efficiency.